### Learning Specialist - System Administrator Training

Waitlists allow learners to add their name to existing sessions where registration is full, so they can obtain a seat if one becomes available.

Administrators can manually manage waitlists or configure them for automatic handling by the system.

Waitlist settings are configured at both the Event and Session level.

Navigate to ILT > Manage Events and Sessions.

### **CONFIGURE WAITLISTS**

For Events, waitlists are enabled on the Session Defaults tab.

#### WAITLIST

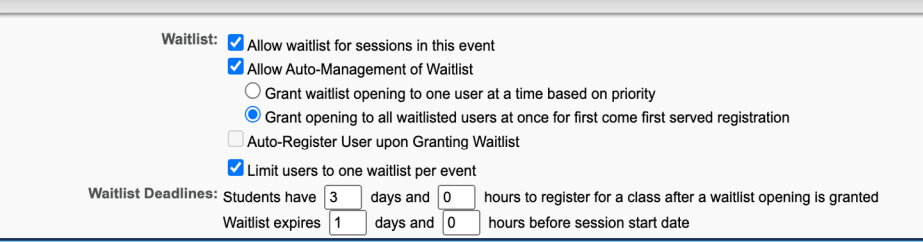

Waitlist Options - Event Level

#### For Sessions, waitlists are enabled on the Details tab.

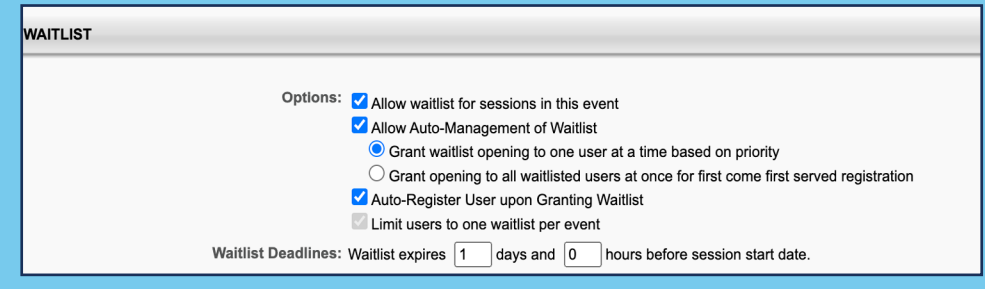

Waitlist Options – Session Level

Select **Allow waitlist for sessions in this event**. Configurations made at the Event level do not affect existing sessions but apply to newly created sessions.

| WAITLIST                                                                                                    |  |  |  |  |
|----------------------------------------------------------------------------------------------------|--|--|--|--|
| Waitlist: Z Allow waitlist for sessions in this event                                                            |  |  |  |  |
| ✓ Allow Auto-Management of Waitlist                                                                              |  |  |  |  |
| Grant waitlist opening to one user at a time based on priority                                                   |  |  |  |  |
| ◯ Grant opening to all waitlisted users at once for first come first served registration                         |  |  |  |  |
| Auto-Register User upon Granting Waitlist                                                                        |  |  |  |  |
| Limit users to one waitlist per event                                                                            |  |  |  |  |
| Waitlist Deadlines: Students have 3 days and 0 hours to register for a class after a waitlist opening is granted |  |  |  |  |
| Waitlist expires 1 days and 0 hours before session start date                                                    |  |  |  |  |

Allow Waitlists

Learning Specialist - System Administrator Training

### **CONFIGURE WAITLISTS (continued)**

To allow the system to manage waitlists, select **Allow Auto-Management of Waitlist**. Seats are automatically granted when available or if another session is created.

Grant waitlist opening to one user at a time based on priority: Seat granted to one user at a time based on waitlist order.

| WAITLIST                                                                                                    |                                                                                                    |  |  |  |  |
|----------------------------------------------------------------------------------------------------|----------------------------------------------------------------------------------------------------|--|--|--|--|
| Waitlist:                                                                                                    | <ul> <li>Allow waitlist for sessions in this event</li> <li>Allow Auto-Management of Waitlist</li> <li>Grant waitlist opening to one user at a time based on priority</li> </ul>                       |  |  |  |  |
| ○ Grant opening to all waitlisted users at once for first come first served registration ✓ Auto-Register User upon Granting Waitlist |                                                                                                    |  |  |  |  |
| Waitlist Deadlines:                                                                                                    | Limit users to one waitlist per event<br>Students have 3 days and 0 hours to register for a class after a waitlist opening is granted<br>Waitlist expires 1 days and 0 hours before session start date |  |  |  |  |

Auto-Management: Grant opening based on priority

**Grant opening to all waitlisted users at once for first come first served registration**: Seat available to all waitlisted users. The first user to select it is granted seat.

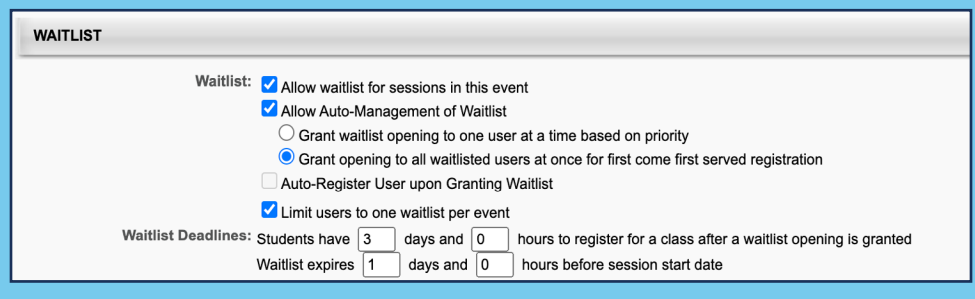

Auto-Management: Grant opening first come first served

Auto-Register Upon Granting Waitlist: Automatically register user when seat is granted.

**Limit users to one waitlist per event**: Prevents users from making waitlist requests on multiple sessions for an event. *This option is not editable at the session level but displays the configuration set at the event level.* 

**Waitlist Deadlines** must be enabled in ILT Preferences. Default values can be configured at the event level.

- Set the available time to register when an opening is granted. This option is **not available** if the Auto-Register is selected.
- Set the amount of time before the waitlist expires (in relation to session start date).

Learning Specialist - System Administrator Training

#### **END USER EXPERIENCE**

When learners attempt to register for a session with no available seats, they can choose to add themselves to the waitlist, adding the session to their transcript with a *Waitlisted* status.

When a seat is granted, users receive an email notification if the *Grant Waitlist Request* email is enabled.

| R N       | lo seats available                                                                        |                 |        |
|-----------|-------------------------------------------------------------------------------------------|-----------------|--------|
| PARTS     | / SCHEDULE                                                                                |                 |        |
| aug<br>31 | Mon, Aug 31, 2020, 8:30 AM - 5:30 PM EST<br>1<br>United States > New York > New York City |                 |        |
|           |                                                                                           |                 | \$0.00 |
|           |                                                                                           | Add to Waitlist | ~      |

Auto-Management: Grant opening based on priority

|  | Ladder Safety (Stat<br>Due: No Due Date Statu | rts 8/31/2020)<br>us: Waitlisted |
|--|-----------------------------------------------|----------------------------------|
|--|-----------------------------------------------|----------------------------------|

Auto-Management: Grant opening based on priority

#### **ACCESS WAITLISTS**

Access **Manage Events and Sessions** page to view all waitlisted users or view the waitlist for individual sessions using **Session Roster**.

| Users             |                                                  |                                                         |                |       |               |            |                    |         |
|-------------------|--------------------------------------------------|---------------------------------------------------------|----------------|-------|---------------|------------|--------------------|---------|
| Current by User   | Current by User Current by Session Past Requests |                                                         |                |       |               |            |                    |         |
| K Export to Excel |                                                  |                                                         |                |       |               |            | (3 Results)        |         |
| Employee          | User ID                                          | Organizational Unit(s)                                  | Locator Number | Phone | Title         | Session ID | Session Start Date | Respond |
| Socha, James      | jsocha                                           | Operations (Division)<br>Warehouse Associate (Position) | 932            |       | Ladder Safety |            | 8/31/2020 8:30 AM  | View    |
| Barlow, Martha    | mhughes                                          | Operations (Division)<br>Warehouse Associate (Position) | 932            |       | Ladder Safety |            | 8/31/2020 8:30 AM  | View    |
| Daly, Thomas      | tdaly                                            | Operations (Division)<br>Warehouse Associate (Position) | 932            |       | Ladder Safety |            | 8/31/2020 8:30 AM  | View    |
|                   |                                                  |                                                         |                |       |               |            |                    |         |

Access Waitlist – Events and Sessions

When accessing waitlists from Manage Events and Sessions, select a view.

- **Current by User**: Lists individual users for whom a decision needs to be made. Select View to display waitlist for the session.
- Current by Sessions: Lists sessions and details of users currently waitlisted.
- Past Requests: Lists users who were Denied, Granted, Expired, or Withdrawn from the waitlists.

Learning Specialist - System Administrator Training

### **MANAGE WAITLISTS**

1. Select the Waitlisted link from the Session Roster.

| Session F  | Session Roster 🥐                |                                                                                        |  |  |  |  |
|------------|---------------------------------|----------------------------------------------------------------------------------------|--|--|--|--|
| Roster     | Attendance and Scoring          |                                                                                        |  |  |  |  |
| 2          |                                 | Inventory Unassigned (0) Pending Payment (0) Exception Requests (0) Waitlisted (3) 👔 🛣 |  |  |  |  |
| Session St | tatus: Approved                 |                                                                                        |  |  |  |  |
| Session St | tart Date: 8/31/2020 8:30:00 AM |                                                                                        |  |  |  |  |
| Session Er | nd Date: 8/31/2020 5:30:00 PM   |                                                                                        |  |  |  |  |
| Seats Avai | ilable: 0/6                     |                                                                                        |  |  |  |  |
| Attachmen  | nts: Choose File No file chosen | bad                                                                                    |  |  |  |  |
|            |                                 |                                                                                        |  |  |  |  |

Access Waitlist – Session Roster

- 2. Use **Change Order** to adjust the priority order for granting seats.
- 3. Select Update Order to processes order changes.
- 4. Use Grant or Deny for individual responses regarding seat access. Response Comments are optional.
- 5. Select **Update Order and Process Responses** to process Grant/Deny actions.

| Waitlist                                |                |                                                         |                       |                   |              |
|-----------------------------------------|----------------|---------------------------------------------------------|-----------------------|-------------------|--------------|
| Order                                   | Name           | Organization Unit(s)                                    | Original Request Date | Response Comments | Respond      |
| 1                                       | Barlow, Martha | Operations (Division)<br>Warehouse Associate (Position) | 7/24/2020 9:07:19 AM  |                   | Grant O Deny |
| 2                                       | Daly, Thomas   | Operations (Division)<br>Warehouse Associate (Position) | 7/24/2020 9:11:03 AM  |                   | Grant O Deny |
| 3                                       | Socha, James   | Operations (Division)<br>Warehouse Associate (Position) | 7/24/2020 9:11:44 AM  |                   | Grant O Deny |
|                                         |                |                                                         |                       |                   |              |
|                                         |                |                                                         |                       |                   |              |
| Update Order and Process Responses Back |                |                                                         |                       |                   |              |

Manage Waitlist – Session Roster

### **CONSIDERATIONS FOR MANAGING WAITLISTS**

- If number of granted seats exceeds number of open seats, the system prompts you to increase maximum number of seats for the session.
- When Auto-Management is *disabled*, Grant/Deny is the only method available to manage seats.
- When Auto-Management is **enabled**, Grant/Deny is not available but order may be adjusted.

See Manage Events & Sessions - Waitlists in Online Help for more information about Waitlists.